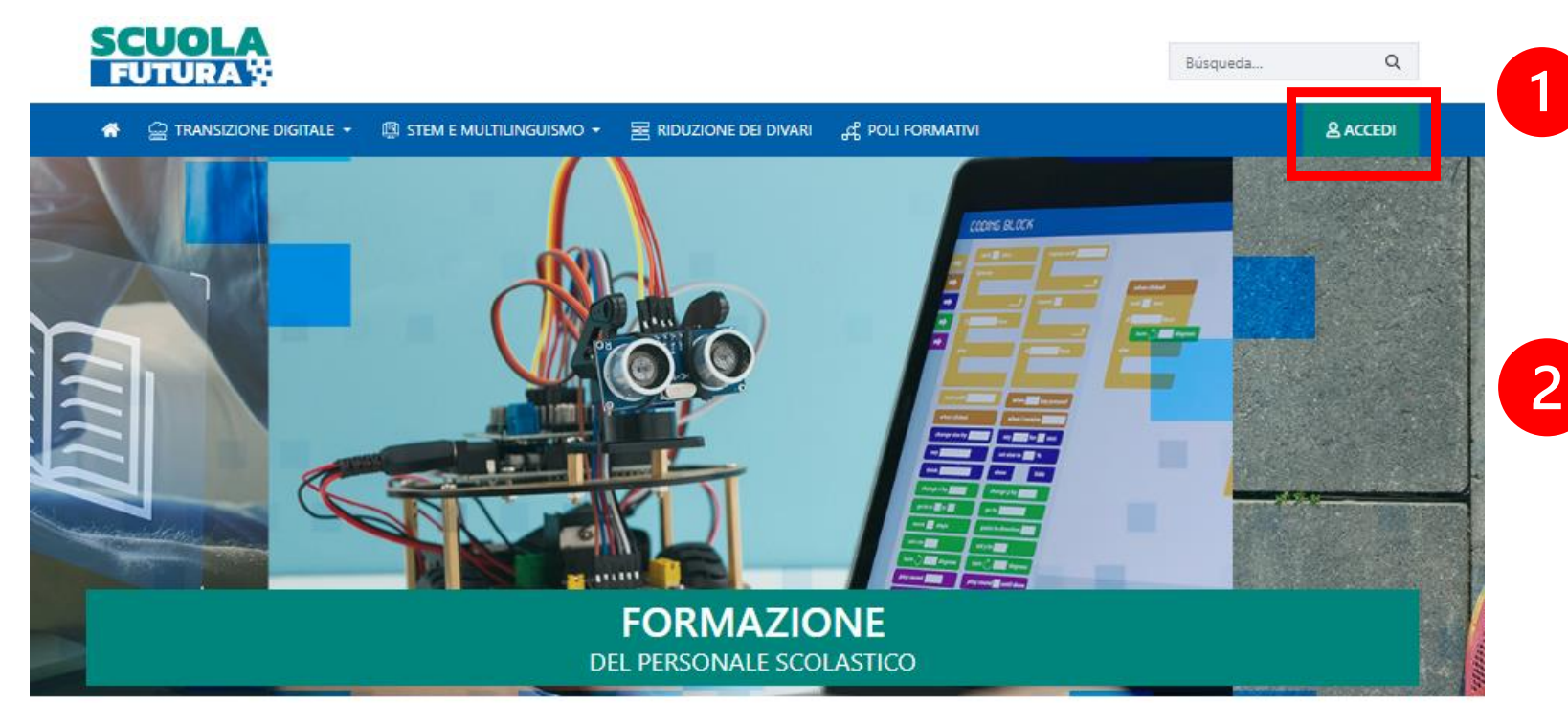

Accedere alla piattaforma ministeriale Scuola Futura attraverso il link <u>https://scuolafutura.pubblica.istruzione.it/</u>

Fare click sul tasto «Accedi» in alto a destra

# AREE DI SVILUPPO

Scuola Futura è la piattaforma per la formazione del personale scolastico (docenti, personale ATA, DSGA, DS), nell'ambito delle azioni del Piano nazionale di ripresa e resilienza (PNRR), Missione Istruzione.

Contenuti e moduli di formazione sono articolati in 3 aree tematiche (Transizione digitale, STEM e multilinguismo, Divari territoriali), che riprendono 3 delle linee di investimento per le competenze definite dal PNRR: Didattica digitale integrata e formazione del personale scolastico alla transizione digitale, Nuove e competenze e nuovi linguaggi, Intervento straordinario di riduzione dei divari territoriali e lotta alla dispersione scolastica.

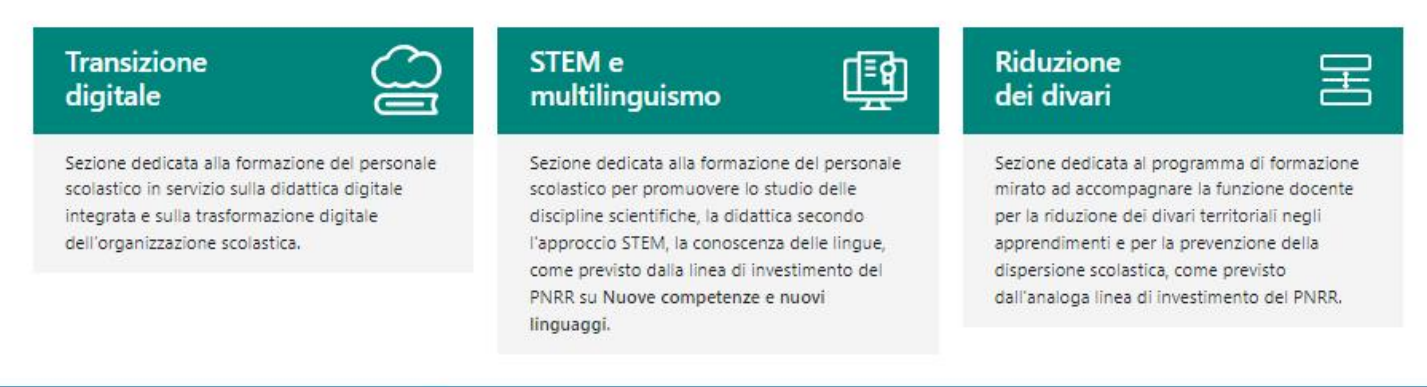

# Ministero dell'Istruzione e del Merito

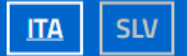

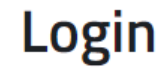

Regole di accesso dal 01/10/2021

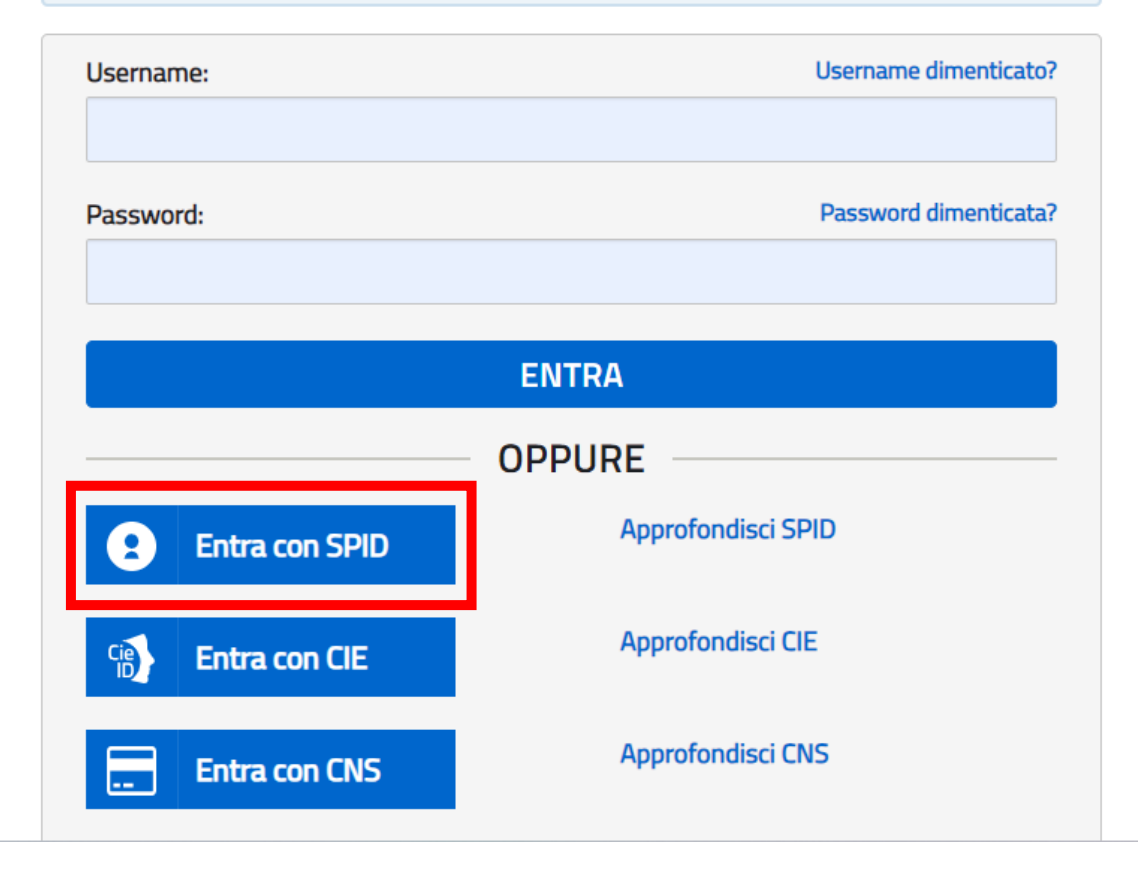

3 Inserire le credenziali per l'accesso (SPID)

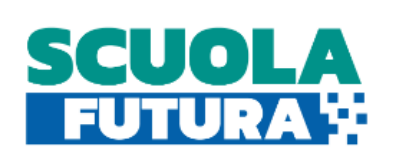

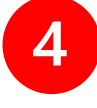

### Fare click sulla voce di menu «Tutti i percorsi»

Indirizzo email per le comunicazioni:

© CRUSCOTTO □ I MIEI PERCORSI □ TUTTI I PERCORSI 0 INFORMAZIONI UTILI

#### 음 PROFILO -

## TRANSIZIONE DIGITALE

È il programma di formazione sulla transizione digitale integrata e sulla trasformazione digitale dell'organizzazione scolastica, rivolto a tutto il personale scolastico in servizio e coerente con il quadro di riferimento europeo **DigCompEdu**.

#### Ore completate

Percorsi completati

#### **STEM** E MULTILINGUISMO

È il programma di formazione mirato a far crescere cultura scientifica e le prospettive internazionali del personale scolastico, come previsto dalla <u>linea di investimento del Pnrr su</u> <u>Nuove competenze e nuovi</u> <u>linguaggi.</u>

| Ore completate      | 0 |
|---------------------|---|
| Percorsi completati | 0 |

### RIDUZIONE DIVARI

È il programma di formazione mirato ad accompagnare la funzione docente per la riduzione dei divari territoriali negli apprendimenti e per la prevenzione della dispersione scolastica, come previsto dalla analoga <u>linea di investimento</u> <u>del Pnrr.</u>

| Ore completate      | 0 |
|---------------------|---|
| Percorsi completati | 0 |

5 Digitare nella casella «Cerca per» il codice del corso e, non appena si visualizzerà la descrizione del corso, fare click sul tasto «Candidati» posto in corrispondenza del corso in oggetto

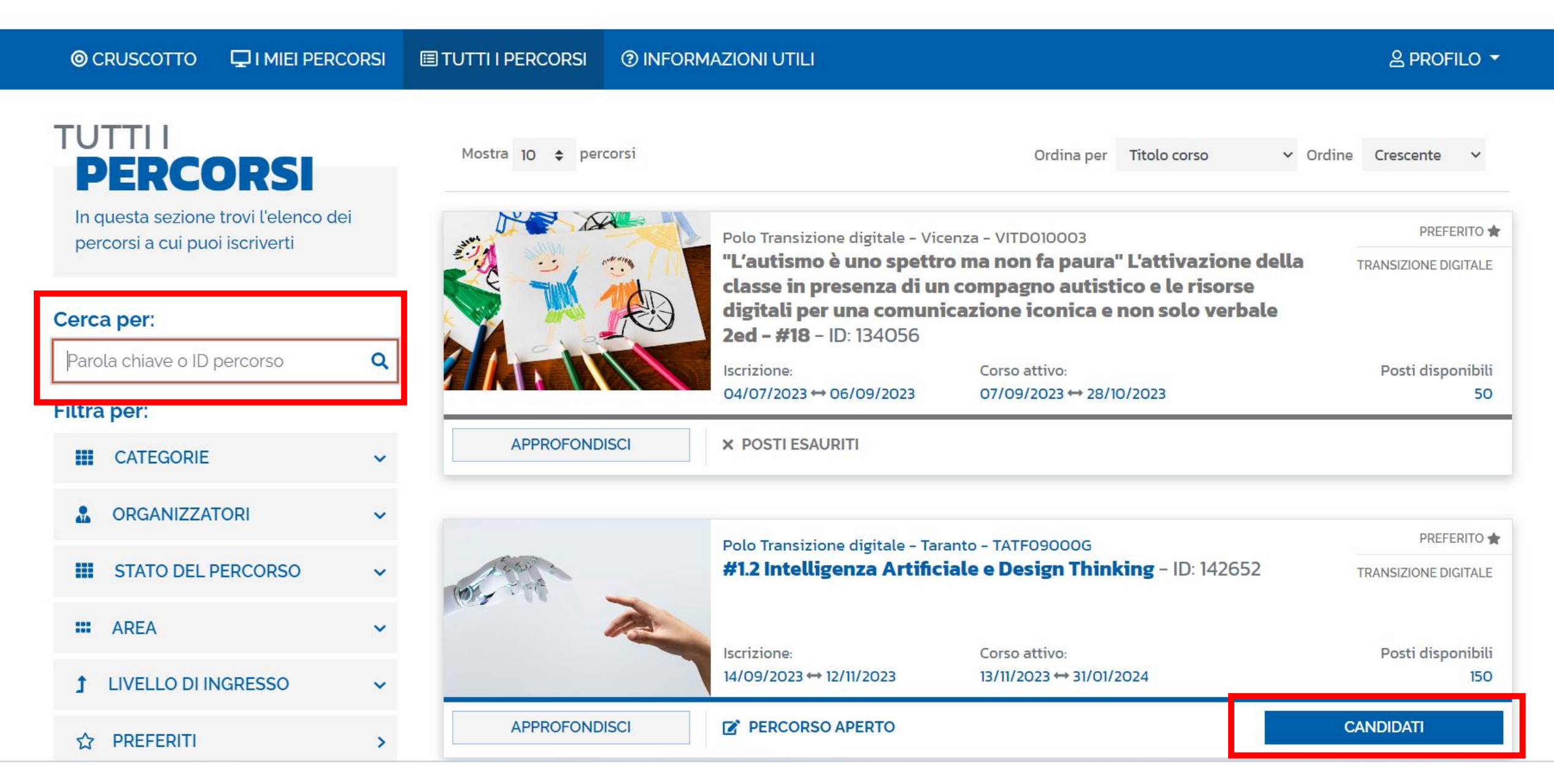